BBO のペアゲームに参加

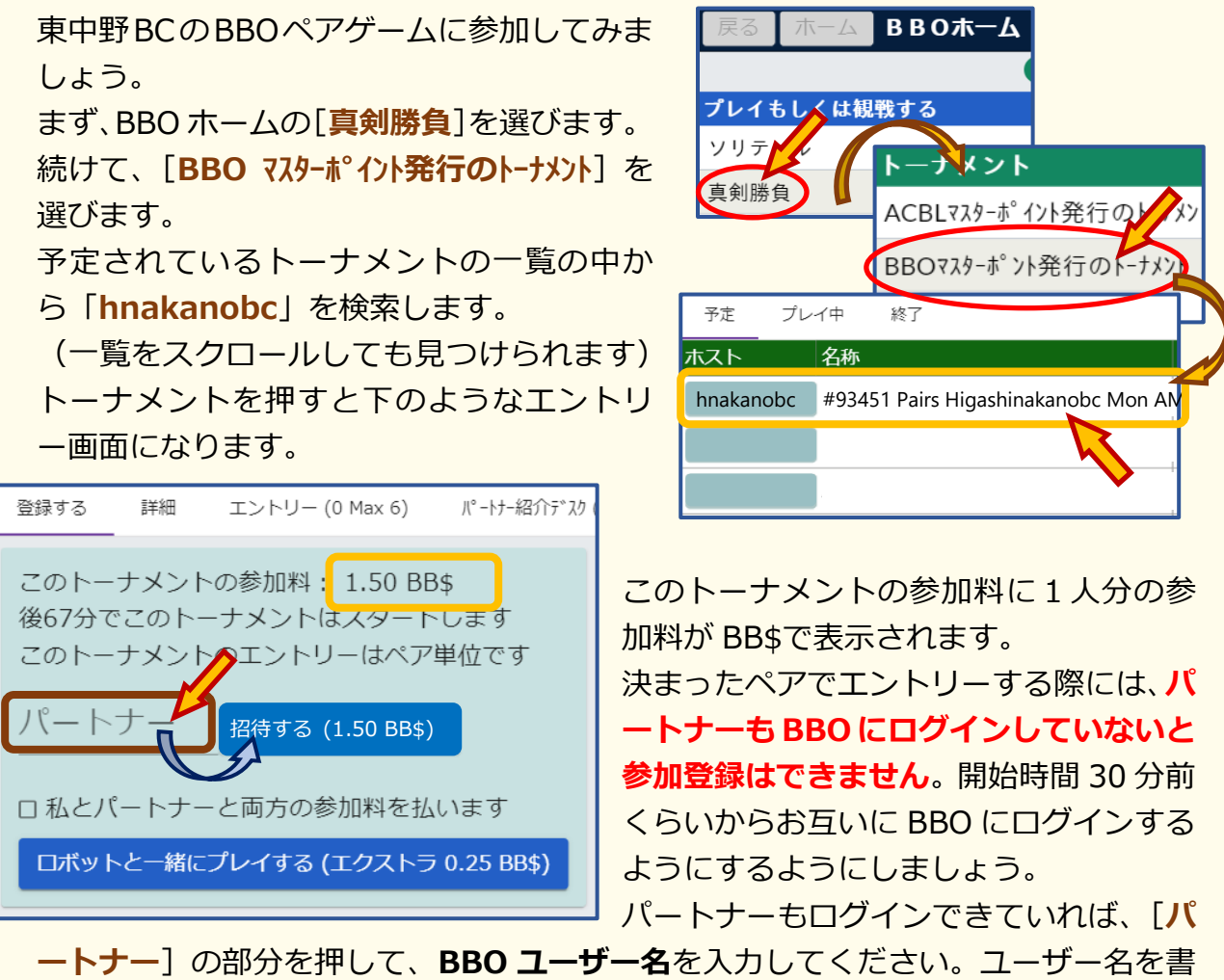

ートナー」の部分を押して、BBO ユーサー名を入力してくたさい。ユーサー名を書 き込むと右側の [招待する (xxx BB\$)] が青くなって押せるようになります。 [招待する (xxx BB\$)] を押すと、下の様なゲーム参加の招待通知がログインして いるパートナーに届きます。

| <sup>関係</sup><br>中立 ~ > | ν.<br>                 |
|-------------------------|------------------------|
| アビュース                   |                        |
| <b>名称:</b> #93451 Pairs | Higashinakanobc Mon AM |
| ホスト: hnakanobc          | 参加料: 1.50 BB\$         |
| <b>開始:</b> 41 分         | ボード <b>数:</b> 8        |
| 受入れますか?                 | 受理 (1.50 BB\$) 拒否      |
|                         |                        |

パートナーとしてペアを組むユーザーは、この通知の下の方にある【受理(xxx BB\$)】 を押すと、ペアでの参加登録を済ませること になり、エントリーが完了します。 ただし、通知が来てすぐに押さないと(大体 30 秒) 一旦ペア参加の申し出の【拒否】と なってしまいますので、通知が来たらすぐに

[受理 (xxx BB\$)] を押してください。

また、パートナーも自分も参加登録をしただけでは BB\$の支払いは行いません。 実際の BBO トーナメントがスタートした時点で BB\$を支払います。 その他に BB\$の支払いについて、登録画面で「私とパートナーと両方の参加料を払 います」をチェックすると、参加料二人分の BB\$をトーナメントに参加登録するユ ーザーが支払うようにすることもできます。 BBO のペアゲームに一人で参加

BBOのペアゲームに自分一人でエントリーすることもできます。

もしも一人で参加する際に、パートナーを見つけてプレイしたいと思った場合は、

[パートナー紹介デスク]のタブを押します。

ここでは同じように一人で申し込んでパートナ ーを探しているユーザーが表示されます。パー トナーを探しているユーザーがいれば、少し日 本語が変ですがユーザー名の右にある [招待す る (xxx BB\$)] を押すとペアを組んで参加す ることができます。

(注意:右のように黄色の招待ボタンのプレイ ヤーとペアを組むと二人分の参加料を支払うこ とになります!!)

また、下の方にある「**申し込む**」で、パートナ

申し込む 自分の参加料だけ支払います パートナーが私の参加料を支払いま ーを探しているシングルエントリーとして紹介デスクに登録することもできます。

登録する

詳細

9+

12

9

8

0

9

8+

エントリー (29 Max 400) /パートナー紹介デスク (1

招待する (1.25 BB\$)

招待する (1.25 BB\$)

招待する (1.25 BB\$) 招待する (1.25 BB\$)

招待する (1.25 BB\$)

招待する (1.25 BB\$)

招待する (2.50 BB\$) 招待する (2.50 BB\$)

その際に[自分の参加料だけ支払います]を押すと、自分一人分の参加料を支払う形 で登録されます。

「パートナーが私の参加料を支払います」を押すと、ペアを組もうとした相手ユーザーに 二人分の参加料を支払ってもらうように登録されます。(注意)

また、他のユーザーと一緒にペアを組むのは不安という方には、パートナーをロボッ ト(AI)にしてプレイすることも可能なトーナメントもあります。

ロねこハートノーと両力の参加料で払います ロボットと一緒にプレイする (エクストラ 0.25 BB\$)

登録画面で [ロボットと一緒にプレイす る (エクストラ 0.25BB\$)] を押すと、 ロボットとペアを組んで参加登録ができ

ます。

1人分の参加料に 0.25BB\$を追加して支払うことになりますが、2人分の参加料は 必要ありません。

また、BB\$の支払いはトーナメント開始時となりますので、登録しただけで BB\$の 支払いが発生することはありません。開始前であればキャンセルも可能です。

例えば、ロボットと参加登録したけども、組 (登録する) 詳細 んでくれるパートナーがログインしてくれた のでペアで参加したいという場合では、参加 登録を一度取り消して、再度パートナーとペ アを組むように参加登録をしてください。 参加登録をキャンセルしても、ロボットの分

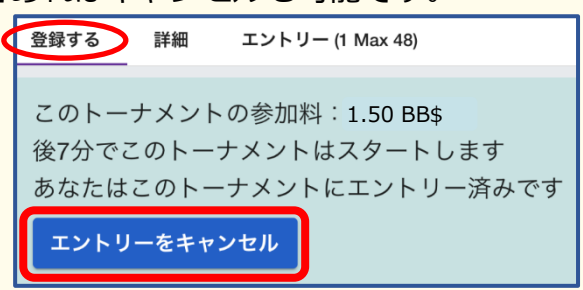

も含め BB\$の支払いは発生しませんから、ご安心ください。

BBO のチーム戦は、チームでのご参加は勿論、ペアでもお一人でもご参加頂けます。

①通常のペアエントリー同様にエントリーします。

チーム編成しない場合はこれでエントリー完了。 ゲーム開始時に BBO が自動でチーム編成します。

②チーム編成をされる場合は、 ペアエントリーの際にパートナーへ招待を出した方 (代表者\*)が、「チームメイトを選ぶ」タブを押し

③エントリーしているペアが表示されま すので、代表者\*はチームを組みたいペア を選び「招待する」を押します。

④この招待は、招待されたペアの代表者 に届きますので、受理してエントリー完 了です。

| 登録する 詳紙      | E エントリー (0 M  | 1ax 20) パ°ートナー紹 | ስት እሳ (0) | チームメートを選ぶ |
|--------------|---------------|-----------------|-----------|-----------|
| プレイヤー 1      | プレイヤー 2       |                 |           |           |
| captainjoe 3 | <b>▶</b> ロボット | 招待する            |           | 3         |
| kayokokoz3   | <b>・</b> ロボット | 招待する            | ] —       |           |
| de777        | de888         | 招待する            |           |           |
| diana_eva    | de999         | 招待する            |           |           |

登録する 詳細 エントリー (0 Max 20) パーヤー紹介デスク (0) チームメートを選ぶ

エントリーはペア単位です

このトーナメントの参加料: 1.50 BBs

□ 私とパートナーと両方の参加料を払います

ロボットと一緒にプレイする (エクストラ 0.25 BB\$)

後88分でこのトーナメント

このトーナン

パートナー

⑤エントリータブを押して、チームでのエントリーが完了していることをご確認下さい。

|                                                    | ISS |
|----------------------------------------------------|-----|
| 登録する 詳細 エントリー (2 Max 20) パートナー紹介デスク (0) チームメートを    | 選ぶ  |
| プレイヤー 1 プレイヤー 2 プレイヤー 3 プレイヤー 4                    |     |
| captainjoe <b>3+</b> ロボット kayokokoz <b>3+</b> ロボット |     |
| de777 de888 diana_eva 23 de999                     |     |

注意点

ます。

- パートナーやチームメイトを「招待する」際は、「招待される側も BBO にログイン」
  している必要があります。
- 開始時間に必ずオンラインしていてください。チームエントリーの場合、どなたかお一人でもオフラインになっていると、そのチームがすべてキャンセルされてしまいます。
- チーム編成が間に合わない場合には、ペアエントリーとして他のペアとチームメイトになる場合がありますので時間に余裕をもってチーム編成をしてください。